# "Collect on delivery" module

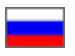

- Description
- How to use
  - Reserving funds
    - Depositing the funds (payment of a debt) into the customer's account
    - Canceling an order

The module allows you to send a Collect on Delivery (COD) package to buyers.

Go to: Orders > Customer balance in the administrative area of your website.

| Ø Help ↓ 🖧 Settings ↓                                                            | 🛔 SuperAdmin 🚽 📔 en 🚽 |
|----------------------------------------------------------------------------------|-----------------------|
|                                                                                  |                       |
|                                                                                  | ORD- Order number Q   |
| Customer Chat 0 0                                                                |                       |
| <mark>≗ <u>Ivan Ivanov</u></mark>                                                |                       |
| Account id 557299                                                                |                       |
| Phone 8-800-000-00                                                               |                       |
| Email <u>test@test.test</u>                                                      |                       |
| Delivery address<br>test test<br>Russian Federation<br>12300, Moscow Puul-street |                       |
| Other active orders<br>Other current orders for customer.                        |                       |
|                                                                                  |                       |
|                                                                                  |                       |
|                                                                                  |                       |

## Description

**Collect on Delivery** is an amount of money collected by the postal service from the recipient on behalf of the sender when handing over a parcel. Then the collected payment is sent to the sender (or any person of his/her choice) by mail or wire transfer. This postal service allows one, for example, to buy goods through the mail or over the Internet. The gist of it is the sender (seller) sends a package or parcel to be picked up by the recipient (buyer) only after the latter has paid the predefined COD payment amount at the post office; in which case the payment is transferred to the sender.

The "Collect on delivery" module allows one to:

- process items marked as "Awaiting payment"
- provide information concerning customer's debt in the administrative area (that is, place a reserve on buyer's account for the amount of the transaction)

We recommend that you use the "Collect on delivery" module in combination with the "Goods in stock" module to avoid overstock and promptly dispose unpaid goods.

#### How to use

Once the module has been enabled you can take advantage of the opportunity either to place a reserve on the account for the amount of the transaction when the buyer's account balance is zero or to manage unpaid items.

The collect on delivery procedure consists of three main steps:

- 1. Reserving funds.
- 2. Managing an order.
- 3. Depositing the funds (payment of a debt) into the customer's account

Let's consider the first and last steps. Order management is a regular procedure described in the "Orders" section.

#### Reserving funds

You can reserve funds for a purchase order in case an order marked as "Awaiting payment" is available. To do this:

Go to the "Orders" section of the administrative area of your website and select the orders marked as "Awaiting payment" by applying the appropriate filter.

| Tree Orders                                                      | Orders list                                                                           |                                                                                                    |                                                                                                    |
|------------------------------------------------------------------|---------------------------------------------------------------------------------------|----------------------------------------------------------------------------------------------------|----------------------------------------------------------------------------------------------------|
| <ul> <li>Pricing</li> <li>Promotion</li> <li>Contents</li> </ul> | Display specified period of time • from the to the time Customer Customer search (ID) | Pc Orders       ORD-     Order number       exploring payment       exploring additional payment                                                                                                    | tems     Availing payment     Paid     Price confirmation     Ordered                                                                                                    |
| E Catalog                                                        | Last name Phone Email Delivery                                                        | Pad in handing in the with added goods in handing at warehouse Ready for packing Ready for packing Pasted Posted Completed Completed Co | Guilty control     Conceived     Packed     Packed     Packed     Completed     Completed     Completed     Completed     Completed     Completed     Completed     Completed |
| <b>∐il</b> Reports                                               | City<br>All •<br>Provider<br>All •<br>Apply                                           | Select all / Genr all                                                                                                    |                                                                                                    |
|                                                                  | By orders By goods O With selected D Exped                                            |                                                                                                    |                                                                                                    |

| Display     | specified period of time | ि Orders                             |
|-------------|--------------------------|--------------------------------------|
| rom         | to 🖿                     | ORD- Order number                    |
| Customer    |                          | Awaiting payment                     |
| Customer se | earch (ID)               | Awaiting additional payment          |
|             |                          | Paid                                 |
| Last name   |                          | In handling                          |
| 21          |                          | Order with added goods               |
| Phone       |                          | In handling at warehouse             |
| Email       |                          | Ready to ship                        |
|             |                          | Posted                               |
| Deliverv    |                          | Completed                            |
|             |                          | Cancelled                            |
| City        |                          | <u>Select all</u> / <u>Clear all</u> |
| All         | v                        |                                      |
|             |                          |                                      |
| Provider    |                          |                                      |
| All         | T                        |                                      |
|             |                          |                                      |
| Apply -     |                          |                                      |
| վող         |                          |                                      |

After the filter is applied, all unpaid orders will be shown.

Click on the desired order. This will bring up a page that contains the order description.

| Corders        | Orders list              |                        |                  |                     |                  |                                   |      |
|----------------|--------------------------|------------------------|------------------|---------------------|------------------|-----------------------------------|------|
| \$ Pricing     | Date from                | to 🖿                   | *                |                     | Orders           | <ul> <li>Awaiting payn</li> </ul> | nent |
| Promotion      | Customer<br>Delivery All | ×                      |                  |                     | Items            |                                   |      |
| Contents       | Provider All             | ٣                      |                  |                     |                  |                                   |      |
| Catalog        | Apply -                  |                        |                  |                     |                  |                                   |      |
| 🐸 Users        | By orders By goods       |                        |                  |                     |                  |                                   |      |
| Sconfiguration | 💠 With selected -        |                        |                  |                     |                  |                                   |      |
| Reports        | Order number             | Creation date -        | Order status -   | Items               | Sum<br>(Paid in) | Customer/<br>Balance              |      |
| Plugins        | ORD-000000043            | 14.09.16<br>(18:41:42) | Awaiting payment | Awaiting payment: 3 | 61\$<br>(0\$)    | test test<br>0 \$                 |      |
|                | ORD-000000039            | 14.07.16<br>(08:47:15) | Awaiting payment | Awaiting payment: 2 | 94 \$<br>(0 \$)  | Liu Cindy Lii<br>0 \$             |      |

Click on the gear button in the yellow section on the right-hand side.

| Orders         | # > <u>Orders</u> > № ORD-000000043                                                                    |                      |                            |                       |                                                                |                     |
|----------------|----------------------------------------------------------------------------------------------------|----------------------|----------------------------|-----------------------|----------------------------------------------------------------|---------------------|
|                | № ORD-000000043                                                                                        |                      |                            | O Actions with order- | =                                                              | ORD- Order number Q |
| \$ Pricing     | Order                                                                                                  |                      | items (3)                  |                       | Customer Chat (0) (0)                                          |                     |
| Promotion      | Status Availing payment<br>Creation date 14.09.16 18.41.42                                             |                      | Awaiting payment           |                       |                                                                |                     |
| Contents       | Prices of goods in order 49 \$<br>Paid / Remaining 0 \$ / 61 \$                                        |                      |                            |                       | Account id 557299                                              |                     |
| Catalog        | Weight 2,85<br>kg<br>Delivery cost 12 \$ DHL<br>Operator                                               |                      |                            |                       | Balance 03 Phone 8-800 000<br>Email test@test.test             | -                   |
| 嶜 Users        | Items Parcels History                                                                                  |                      |                            |                       | Delivery address                                               |                     |
| Sconfiguration |                                                                                                    |                      |                            |                       | Armenia<br>12300, Moscow Puul-street                           |                     |
| III Reports    | Ordered                                                                                                | Quality control      | Proc commanon     Received |                       | Other active orders<br>O No other current orders for customer. |                     |
|                | Packed                                                                                                 | Ready to ship        | Posted                     |                       |                                                                |                     |
| Plugins        | Completed                                                                                              | Returned to supplier | Unable to deliver          |                       |                                                                |                     |
|                | Cancelled                                                                                              |                      |                            | T Apply filter        |                                                                |                     |
|                | Customer comment                                                                                       |                      |                            |                       |                                                                |                     |
|                | Additional information                                                                                 |                      |                            |                       |                                                                |                     |
|                | 🗎 🗘 With selected + 🗌 🌣 Change status +                                                                |                      |                            |                       |                                                                |                     |
|                | IN 10 Awaiting pa                                                                                      | ment                 |                            | <b>0</b> = 10 =       |                                                                |                     |
|                | Original:         520112940           Seller:         达프57(0)2                                         | 1822<br>2共乐专卖店       | Weight:<br>Price:          | 1.000 kg<br>6.64      |                                                                |                     |
|                | Configuration<br>Color Classification: <u>C012071</u><br>size: <u>38</u><br>attro-wd#: <u>C0120715</u> | ed spot              | Quantity:<br>Sum:          | 5<br>1<br>7 5         |                                                                |                     |

Select the last item "Reserve funds for purchase order" in the menu that appears.

|                                                                                                    | Actions with order- | Ξ                                                                                                    | ORD- Order number Q |
|----------------------------------------------------------------------------------------------------|---------------------|----------------------------------------------------------------------------------------------------|---------------------|
| Items (3)<br>Awaiting payment 3                                                                     |                     | Customer Chat () ()<br>Livan Ivanov<br>Account id 557299<br>Balance () S () -<br>Customer () ()<br>Balance () S () -<br>Customer () ()<br>Balance () S () ()<br>Customer () ()<br>Balance () ()<br>Customer () ()<br>Balance () ()<br>Customer () ()<br>Customer () () |                     |
| <ul> <li>Price confirmation</li> <li>Received</li> <li>Posted</li> <li>Unable to deliver</li> </ul> | T Apply filter      | ✓ Reserve funds for order<br>Armenia<br>12300, Moscow Puul-street<br>Other active orders<br>✓ No other current orders for customer.                                                                                                    |                     |

A confirm screen will appear asking if you are sure you want to complete the action. Once you click the "Yes" button money will be reserved.

|                                                          | Actions with order |   |
|----------------------------------------------------------|--------------------|---|
| Confirmation required                                    | ×                  |   |
| Do you really want to reserve money from user's account? |                    |   |
| Yes<br>Jhm                                               | Cancel             | 2 |

With that, the customer's account will show a negative balance and the status of the order and items it contains will be updated to "Paid".

| № ORD-000000043                                                                                                    |                                                                          |                                                                          | Actions with                               | order-                                                                                                    | ORD- Order number |
|----------------------------------------------------------------------------------------------------|--------------------------------------------------------------------------|--------------------------------------------------------------------------|--------------------------------------------|----------------------------------------------------------------------------------------------------|-------------------|
| Order           Status         Paid           Creation date         14 09 16           Prices of goods in order         49 S           Paid / Remaining         61 S / 01           Weight         2,85           kg         Delivery cost         12 S DHI | 1841.42<br>\$                                                            | items (3)<br>Paid                                                        |                                            | Customer Chat  Chat  Cha | 1                 |
| Operator<br>Items Parcels History                                                                                                    |                                                                          |                                                                          |                                            | Delivery address<br>test test<br>Armenia<br>12300, Moscow Puul-street                                                                                                    |                   |
| Awalting payment Ordered Packed                                                                                                    | <ul> <li>Paid</li> <li>Quality control</li> <li>Ready to ship</li> </ul> | <ul> <li>Price confirmation</li> <li>Received</li> <li>Posted</li> </ul> |                                            | Other active orders<br>O No other current orders for custon                                                                                                    | ner.              |
| Completed                                                                                                    | Returned to supplier                                                     | Unable to deliver                                                        | T Apply                                    | filter                                                                                                    |                   |
| ustomer comment 🔹<br>dditional information                                                                                                    | status -                                                                 |                                                                          |                                            |                                                                                                    |                   |
| Original:<br>Seller:<br>Configuration<br>Color Classification:                                                                                                    | 7866<br>520112949822<br>达三江间次共乐堂走向<br>C912971 red spot                   | Weight:<br>Price:<br>Quantity:<br>Sum:                                   | •••<br>1.000 kg<br>6.64<br>\$<br>1<br>7 \$ |                                                                                                    | 2                 |

Now you can repurchase the items and create a package.

### Depositing the funds (payment of a debt) into the customer's account

Once the buyer has received an order and the money has been transferred to you it is necessary to deposit money into buyer's account (in order to have non-zero balance).

Click on the gear button in the yellow section on the right-hand side.

| P Orders        | # > Ordera > Nr ORD-000000043                                                                                                    |                                     |                                                          |                                              |                                       |                     |
|-----------------|----------------------------------------------------------------------------------------------------|-------------------------------------|----------------------------------------------------------|----------------------------------------------|---------------------------------------|---------------------|
|                 | № ORD-000000043                                                                                                    |                                     |                                                          | O Actions with order-                        | 1 <b>II</b>                           | ORD- Order number Q |
| \$ Pricing      | Order                                                                                                    |                                     | Items (3)                                                |                                              |                                       |                     |
| Promotion       | Status I200<br>Creation date 14.09.16 18:41:42                                                                                                    |                                     | Paid 🚯                                                   | )                                            |                                       |                     |
| Contents        | Prices or goods in order 49 S<br>Paid / Remaining 61 \$ / 0 \$<br>Weight 2.85                                                                                                    |                                     |                                                          |                                              | Account id 557299<br>Balance 315 0 -  |                     |
| Catalog         | kg<br>Delivery cost 12 \$ DHL<br>Operator                                                                                                    |                                     |                                                          |                                              | Phone 8-800-00-00<br>Email 19512      |                     |
| 🐸 Users         | Items Parcels History                                                                                                    |                                     |                                                          |                                              | Delivery address<br>test test         |                     |
| F Configuration |                                                                                                    |                                     |                                                          |                                              | Armenia<br>12300, Moscow Puul-street  |                     |
| III Reports     | Awating payment     Ordered                                                                                                    | Paid     Quality control            | Price confirmation                                       | 1                                            | Other active orders                   |                     |
|                 | Packed                                                                                                    | <ul> <li>Ready to ship</li> </ul>   | Posted                                                   |                                              | No other current orders for customer. |                     |
| 🔅 Plugins       | Completed                                                                                                    | Returned to supplier                | Unable to deliver                                        |                                              |                                       |                     |
|                 | Cancelled                                                                                                    |                                     |                                                          |                                              |                                       |                     |
|                 |                                                                                                    |                                     |                                                          | ▼ Apply filter                               |                                       |                     |
|                 | Customer comment<br>Additional information                                                                                                    |                                     |                                                          |                                              |                                       |                     |
|                 | 📄 🗢 With selected - 🛛 🏠 Change status -                                                                                                    |                                     |                                                          |                                              |                                       |                     |
|                 | Int.1.1.0         Filt           Original:         5201294           Selfer:         5201294           Configuration         Configuration           Color Classification         0912071           size:         38           #159:378:         C0120715           File:         38 | 822<br>285년 중 호텔<br>ed spot<br>(告記국 | Weight:<br>Price:<br>Quantity:<br>Sum:<br>Original price | 0 * ☆*<br>1.000 kg<br>5.64<br>5<br>1<br>7 \$ |                                       |                     |

Select the "Deposit" button in the menu that appears.

|                                    | Actions with order- | ≔                                                          | ORD- Order number Q |
|------------------------------------|---------------------|------------------------------------------------------------|---------------------|
| Items (3)<br>Paid                  |                     | Customer Chat 0 0                                          |                     |
|                                    |                     | Account id 557299<br>Balance 615 C Phone Deposit           |                     |
|                                    |                     | Deliv<br>test test<br>Armenia<br>12300, Moscow Puul-street |                     |
| Price confirmation Received Posted |                     | Other active orders<br>Other current orders for customer.  |                     |
| Unable to deliver                  | ▼ Apply filter      |                                                            |                     |

Enter the sum and description on the form that appears.

|                          |                    | Actions with order- | ≔                                         |                     | ORD- Order number | Q |
|--------------------------|--------------------|---------------------|-------------------------------------------|---------------------|-------------------|---|
| <b>Items (3)</b><br>Paid | 3                  |                     | Customer Ch                               | <u>hat 0</u>        |                   |   |
|                          |                    |                     | a Ivan Ivanov                             |                     |                   |   |
|                          |                    |                     | Account id                                | 557299              |                   |   |
|                          |                    |                     | Balance                                   | -61 \$ 👳 🗸          |                   |   |
|                          |                    |                     | Deposit                                   |                     |                   |   |
|                          |                    |                     | Sum                                       | 61                  |                   |   |
|                          |                    |                     | Note                                      | okl T               |                   |   |
|                          |                    |                     |                                           | and T               |                   |   |
|                          |                    |                     |                                           |                     | <i>1</i> , 1      |   |
|                          | Price confirmation |                     |                                           | Deposit Cancel      |                   |   |
|                          | Received           |                     | Phone                                     | 8-800-000-00        |                   |   |
|                          | Posted             |                     | Email                                     | test@test.test      |                   |   |
|                          | Unable to deliver  |                     |                                           |                     |                   |   |
|                          |                    |                     | Delivery address                          | 5                   |                   |   |
|                          |                    | The Area to filter  | test test                                 |                     |                   |   |
|                          |                    | t Apply litter      | 12300, Moscow Pu                          | ul-street           |                   |   |
|                          |                    |                     |                                           |                     |                   |   |
|                          |                    |                     | Other active orders<br>No other current o | rders for customer. |                   |   |
|                          |                    |                     |                                           |                     |                   |   |
|                          |                    |                     |                                           |                     |                   |   |
|                          |                    |                     |                                           |                     |                   |   |

Click the "Deposit" button. All done!

| ms (3)             |                                       |  |
|--------------------|---------------------------------------|--|
| id 3               | Customer Chat O O                     |  |
|                    | ≜ <u>Ivan Ivanov</u>                  |  |
|                    | Account id 557299                     |  |
|                    | Balance -61 \$                        |  |
|                    | Deposit                               |  |
|                    | Sum 61                                |  |
|                    | Note ok                               |  |
|                    |                                       |  |
| Price confirmation | Deposit Cancel                        |  |
| Received           | Phone                                 |  |
| Posted             | Email test@test.test                  |  |
| Unable to deliver  | Delivery eddress                      |  |
|                    | test test                             |  |
| T Apple            | filter Armenia                        |  |
|                    | 12300, Moscow Puul-street             |  |
|                    | Other active orders                   |  |
|                    | No other current orders for customer. |  |

### Canceling an order

If you didn't receive payment from the buyer (that is, he or she refused to pay for the parcel at the post office) it is necessary to mark the order as "Cancelled".

Go to the order and view the items:

| P Orders       |                                                                                                    |                                                              |                                                                                                    |                     |
|----------------|----------------------------------------------------------------------------------------------------|--------------------------------------------------------------|----------------------------------------------------------------------------------------------------|---------------------|
|                | № ORD-000000043                                                                                                    |                                                              |                                                                                                    | Actions with order- |
| \$ Pricing     | Order                                                                                                    | Ite                                                          | ems (3)                                                                                                    |                     |
| Promotion      | Status         Posled           Creation date         14.09.16 18:41:42           Drives of conduction and conductions         100.7                                                                                                    | Po                                                           | osted 3                                                                                                    |                     |
| Contents       | Prices or goods in order 49 \$<br>Paid / Remaining 49 \$ / 0 \$<br>Weight 2.85 kg                                                                                                    |                                                              |                                                                                                    |                     |
| E Catalog      | Delivery cost 0 \$ DHL<br>Operator                                                                                                    |                                                              |                                                                                                    |                     |
| 🚰 Users        | Items Parcels History                                                                                                    |                                                              |                                                                                                    |                     |
| Sconfiguration | Awaiting payment                                                                                                    | Paid                                                         | Price confirmation                                                                                                    |                     |
|                | Ordered                                                                                                    | Quality control                                              | Received                                                                                                    |                     |
| III Reports    | Packed                                                                                                    | Ready to ship                                                | Posted                                                                                                    |                     |
|                | Completed                                                                                                    | Returned to supplier                                         | Unable to deliver                                                                                                    |                     |
|                | Cancelled                                                                                                    |                                                              |                                                                                                    |                     |
|                |                                                                                                    |                                                              |                                                                                                    | ▼ Apply filter      |
|                | Customer comment<br>Additional information                                                                                                    |                                                              |                                                                                                    |                     |
|                | Nz.43-10         Proteint         52011294           Original:         52011294         3211294           Seller:         32         3211294           Configuration         ColorClassification:         C0120711           Size:         38         前告分現:         C0120714 | parcel Ne 14<br>1822<br>2년 <u>국 한 원과</u><br>편의 3901<br>(合和)는 | Weight:         1.000           Price:         5.64           Quantity:         1           Sum:         7 \$           Original price | o                   |

Tick the checkbox next to the "With selected" button (all items of the order will be selected).

| Customer comment<br>Additional information                                                              |                                                                                  |               |
|----------------------------------------------------------------------------------------------------|----------------------------------------------------------------------------------|---------------|
| ♥ With selected → ☆ Change status →                                                                     |                                                                                  |               |
|                                                                                                    | 14                                                                               | <b>♀</b> ▼ ☆▼ |
| Original:         520112949822           Seller:         达三江同欢共乐专委           Configuration              | Weight:         1.000 kg           Price:         6.64<br>\$           S         |               |
| Color Classification: <u>C012071 red spot</u><br>size: <u>38</u><br>颜色分类: C012071紅色现货                   | Guanuy: 1<br>Sum: 7\$                                                            |               |
| RH: 38                                                                                                  | Original price<br>Price for pcs.: 49 元<br>Delivery for pcs.: 10 元<br>Price: 49 元 |               |
|                                                                                                    | Delivery: 10元<br>Total: 59元                                                      |               |
| Q Comments +                                                                                            | 🖬 Photos 🔸                                                                       |               |
| Nº 43 - 2     Posted In parcel Nº                                                                       | 14                                                                               | <b>♀</b> ▼ ☆▼ |
| Last         Original:         5.23168336665           Seller:         自由兵户外旗舰店           Configuration | Weight: 1 kg<br>Price: <u>11.56</u><br>\$                                        |               |
| Color Classification: <u>Black models</u><br>称色分类: 黑色軟                                                  | Quantity: 1<br>Sum: 12 \$                                                        |               |
|                                                                                                    | Original price<br>Price for pcs.: 96 元                                           |               |
|                                                                                                    | Uelivery for pcs.: 10 元<br>Price: 96 元                                           |               |

Next click the "Change status" button. Find the "Cancelled" status in the list that appears and click on it.

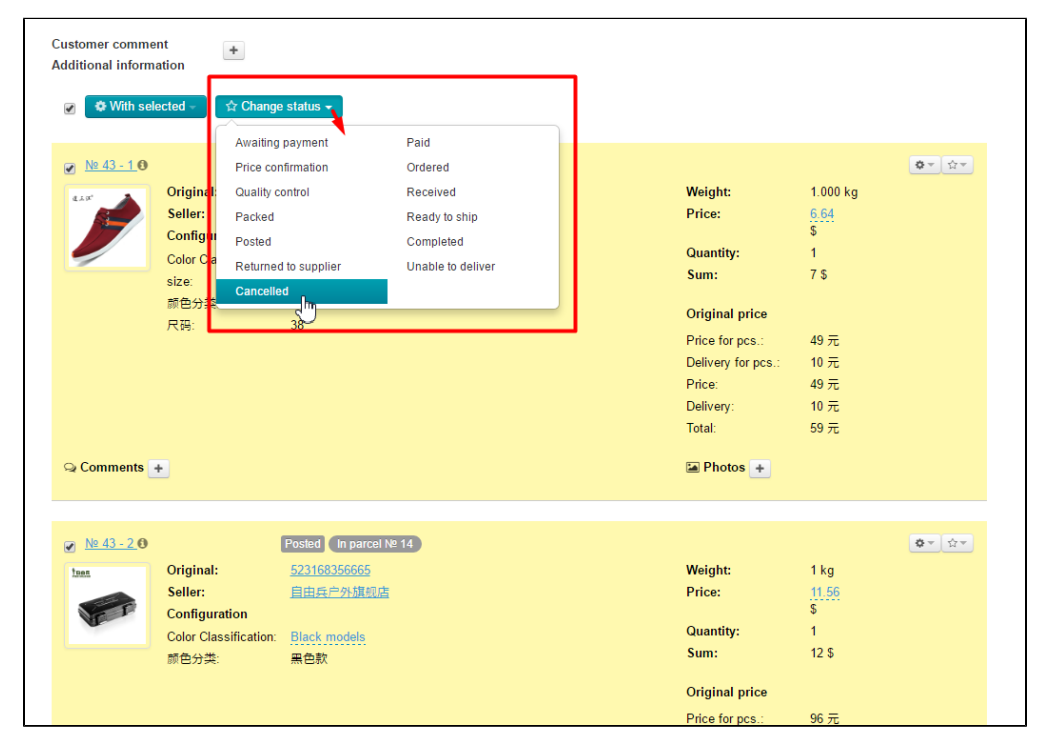

After clicking the page will refresh and the status of the entire order will be updated to "Cancelled".

| P Orders        | # > <u>Ordera</u> > Nr ORD-000000043                                            |                      |                                    |                             |                                            |                     |
|-----------------|---------------------------------------------------------------------------------|----------------------|------------------------------------|-----------------------------|--------------------------------------------|---------------------|
| \$ Pricing      | № ORD-000000043                                                                 |                      |                                    | O Actions with order~       |                                            | ORD- Order number Q |
| Promotion       | Order Status Cancelled Creation date 14.09.16 18.41.42                          |                      | Items (3)<br>Cancelled             |                             | Customer Chat 0 0                          |                     |
| Contents        | Prices of goods in order 0 \$<br>Paid / Remaining 0 \$ / 0 \$<br>Weight 2.85 kg |                      |                                    |                             | Account id 557299<br>Balance 615 0 -       |                     |
| E Catalog       | Delivery cost 0 \$ DHL<br>Operator                                              |                      |                                    |                             | Phone 8-800-000-00<br>Email test@test.test |                     |
| 🖀 Users         | Items Parcels History                                                           |                      |                                    |                             | Delivery address                           |                     |
| F Configuration | Awalting payment                                                                | Paid                 | Price confirmation                 |                             | Armenia<br>12300, Moscow Puul-street       |                     |
| Lisi Reports    | Ordered                                                                         | Quality control      | Received                           |                             | Delivery addresses by parcels              |                     |
|                 | Packed                                                                          | Ready to ship        | Posted                             |                             | • <u>No 14</u>                             |                     |
| 🏠 Plugins       | Completed                                                                       | Returned to supplier | Unable to deliver                  |                             | Other active orders                        |                     |
|                 | Cancelled                                                                       |                      |                                    | T Apply filter              | O No other current orders for customer.    |                     |
|                 |                                                                                 |                      |                                    |                             |                                            |                     |
|                 | Customer comment                                                                |                      |                                    |                             |                                            |                     |
| T 'L'he Li      | ⊕ With selected →      ♦ Channe status →                                        |                      |                                    |                             |                                            |                     |
|                 |                                                                                 |                      |                                    |                             |                                            |                     |
|                 | No: 43-10     Constitute     Configuration     Configuration                    | 9822<br>95天安素店       | Weight: 1<br>Price: 6              | ◎ + ☆ +<br>1.000 kg<br>5.64 |                                            |                     |
|                 | Color Classification: <u>C012071</u><br>size: 38<br>前色分类 C012071                | red spot             | Quantity: 1<br>Sum: 7              | 1<br>7 \$                   | Q                                          |                     |
|                 | 尺词: 38                                                                          |                      | Unginal price<br>Price for pcs.: 4 | 49 元                        |                                            |                     |

#### Hints and tips

- It is preferable to make the COD delivery separate. http://en.docs.otcommerce.com/pages/viewpage.action?pageId=18189503
   Terms of service related to COD can be presented in the "Content" section : http://en.docs.otcommerce.com/display /OTENGLISHDOCS/Sections
- As the service is uncommon among buying agents who work with China you can make the appropriate banner at the home page to attract buyers http://en.docs.otcommerce.com/display/OTENGLISHDOCS/Banners
- We recommend that you add obligatory insurance :

| Corders *       | > Configuration > Orders > General                              | L                                                |                                                                  |
|-----------------|-----------------------------------------------------------------|--------------------------------------------------|------------------------------------------------------------------|
|                 | Website configuration Orders                                    | Delivery Languages Instance configuration System |                                                                  |
| \$ Pricing      | General Bank receipt                                            |                                                  |                                                                  |
| Promotion       | General                                                         |                                                  |                                                                  |
| Contents        | Hide middle name field ()                                       | Show                                             | Types of sales                                                   |
| Catalog         | Payment in cash ©                                               | Enable                                           | Sale by auction © Forbid                                         |
| tisers          | Open payment page in new<br>window @                            | Disable                                          | Local delivery is not allowed  Allow                             |
|                 |                                                                 |                                                  | Used items @ Allow                                               |
| Seconfiguration | Order prefix                                                    | (empty)                                          | Temporary unavailable © Forbid                                   |
|                 | Original package 😡                                              | Ignore                                           | Restricted to be displayed © Forbid                              |
|                 | Zip/Postal code required ©                                      | Required                                         | Hide restricted items on the Display                             |
| Plugins         | Order Insurance(%) ©                                            | Enter percent as number                          | website O                                                        |
|                 | Minimum order goods cost ©                                      | 0                                                | Basket and favourites                                            |
|                 | Skip reordering ©                                               | Show                                             | The maximum quantity of items in 25<br>Favorites ©               |
| al i te la      | Hide money output O                                             | Hide                                             | The maximum quantity of items in $\hfill 25$ the cart $\odot$    |
|                 | Hide selection page weight<br>(ordering) ©                      | Hide                                             | Weight which will be setted by default $\ensuremath{\mathbb{O}}$ |
|                 | Hide delivery options (ordering) $\ensuremath{\textcircled{O}}$ | Show                                             | Notification about abandoned cart   Not enabled                  |
|                 |                                                                 |                                                  | Abandoned cart notification delay 💿 !                            |
|                 |                                                                 |                                                  | Notification about cart ready for clearance Not enabled          |
|                 |                                                                 |                                                  | Cart ready for clearance notification delay 5                    |

• We recommend that you use the "Collect on delivery" module in combination with the "Goods in stock" module to avoid overstock and promptly dispose unpaid goods.